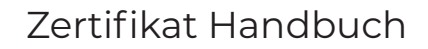

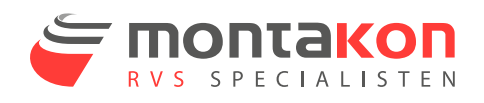

## Wo finde ich meine Zertifikate?

| 👻 🥰 Home   Montakon - RVS specia 🗴 🕂 |                                                 |                |
|--------------------------------------|-------------------------------------------------|----------------|
| ← → C ≅ montakon.nl/nl               |                                                 | 🔶 🖈 🖸          |
|                                      | HOME PRODUCTEN Y MAATWERK MERKEN KENNISBANK CON |                |
|                                      |                                                 |                |
|                                      |                                                 |                |
|                                      |                                                 | ALL SEL        |
|                                      |                                                 |                |
|                                      |                                                 | Server Steller |
|                                      |                                                 |                |
|                                      |                                                 |                |

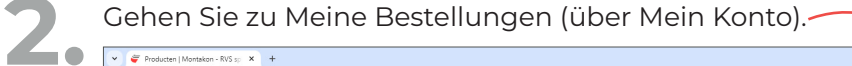

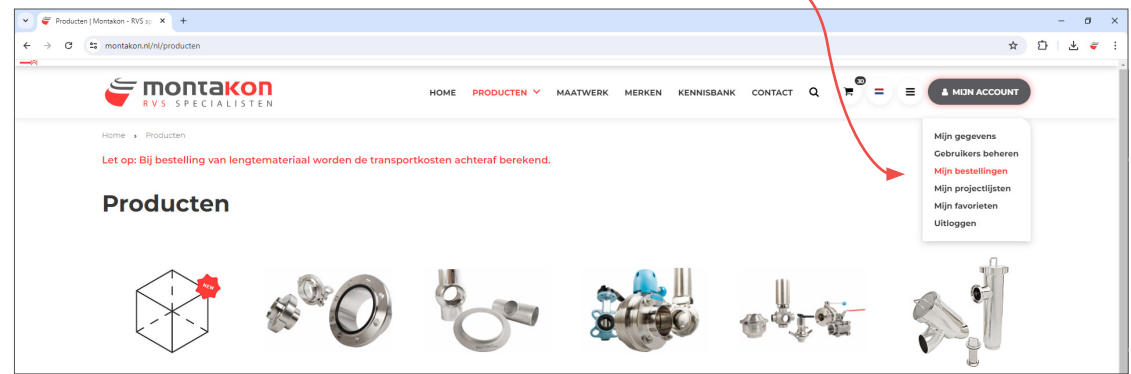

| 7 |  |
|---|--|
| 5 |  |

## Öffnen Sie den betreffenden Auftrag.

| 👻 🥰 Mijn bestellingen   Montakon - 🗙 🕂          |                  |                |                     |                            |                                                                                                    |                       |                     |                     | - | 0   | × |
|-------------------------------------------------|------------------|----------------|---------------------|----------------------------|----------------------------------------------------------------------------------------------------|-----------------------|---------------------|---------------------|---|-----|---|
| ← → C S montakon.nl/nl/mijn-bestellingen?page=3 |                  |                |                     |                            |                                                                                                    |                       |                     | \$                  | Ð | ⊻ ∉ | 3 |
|                                                 |                  | номе           | PRODUCTEN           | MAATWERK MERKE             | en kennisbank contact C                                                                                                    |                       |                     | ACCOUNT             |   |     |   |
|                                                 | Mijn             | bestellin      | igen                | <b>Q</b>                   |                                                                                                    |                       |                     |                     |   |     |   |
|                                                 |                  |                |                     |                            |                                                                                                    | ≮ Vorige 1 2          | 3 4 5               | Volgende >          |   |     |   |
|                                                 | Ordernummer<br>¢ | Je ordernummer | Besteldatum 🕈       | Verwachte<br>leverdatum \$ | Status                                                                                                    |                       | Totaal excl.<br>BTW | Totaal incl.<br>BTW |   |     |   |
|                                                 | 359998           |                | 20 november<br>2023 | 2 januari 2024             | and a second second sec | and the second second |                     |                     |   |     |   |
|                                                 | 356895           |                | 4 oktober 2023      | 4 oktober 2023             | and a start and a start and a                                                                                                    | and the second second | 4.227314            | 1.1111              |   |     |   |

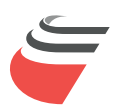

Auf der rechten Seite finden Sie den Bescheinigungsbrief, klicken Sie ihn an. Das Schreiben wird jetzt heruntergeladen.

| Festelling   Montaken - RVS sp: X +                                                                                | - • ×                      |
|----------------------------------------------------------------------------------------------------|----------------------------|
| 🗧 🦻 😋 🗧 🗧 montakon.nl/nl/page/d/account-orderhistory-detail-agp/page=3&basket_ud=359998                            | 🖈 🎦 날 🐖 🗄                  |
|                                                                                                    |                            |
| RVS SPECIALISTEN HOME PRODUCTEN Y MAATWERK MERKEN KENNISBANK CONTACT Q                                             |                            |
| Mijn account<br>Mijn favorieten Order 359998 van 20 november 2023, 17:04                                           |                            |
| Mijn projectiljsten Bedrijfsgegevens Factuurgegevens Bestelinformatie                                              |                            |
| Gebruikers beheren Eigen bedrijf - Montakon - Intern Montakon ordernr.<br>Je ordernummer                           | 359998                     |
| Min bestellingen Titaniumlaan 120                                                                                  |                            |
| VOKENER 2023, TZO Vokala SZI CL'S HERTOCENBOSCH Ceplaats op Z0 no<br>November 2023, TZO Vokaland Vezend instructie | Jember 2023                |
| BTW nummer.NLB046B843B01 Afleveradres                                                                              |                            |
| Marjolein Verhallen                                                                                                |                            |
|                                                                                                    |                            |
|                                                                                                    |                            |
|                                                                                                    |                            |
| Pakbon Track and Trace Certificaatbrief                                                                            |                            |
| [1] 1254225 《 Volgnummer 1 소 159998 /                                                                              |                            |
| Artikelen in je winkelwagen (Let op: Bij artikelen met 'Prijs op aanvraag' wordt de prijs later bevestigd.)        |                            |
| Regelnr Artikel Omschrijving Aantal Prijs Status Verwachte leverdatum Track And T                                  | race Volgnr.               |
| 10 P2706740259 Persboch 90° F/F 28 1 O Ultgeleverd 2024-01-02                                                      | (                          |
| 15 R27056190657 Overgangskopp. F/M 28x1" 1 0 Uitgeleverd 2024-01-02                                                |                            |
|                                                                                                    |                            |
| ✓                                                                                                    | - 8 ×                      |
| ← → Ø                                                                                                    | * 🖸 🛃 🗸                    |
|                                                                                                    | ant costification (24) and |
| D Broducteb                                                                                                    |                            |
|                                                                                                    | 20r                        |
|                                                                                                    | Ear                        |

5.

Im Zertifikatsbrief finden Sie die bestellten Zertifikate. Wenn Sie auf die Chargennummer klicken, wird das Zertifikat angezeigt.

| 👻 🥃 Bestelling   Montakon - RVS sp: 🗙 🔞 Productsheet-certificaten (75) p 🗙 +      |                                                                                                    | - 0 ×             |
|-----------------------------------------------------------------------------------|----------------------------------------------------------------------------------------------------|-------------------|
| ← → C O Archief C:/Users/Marjolein/Downloads/Productsheet-certificaten%20(75).pdf |                                                                                                    | ★ D               |
| E Productsheet-certificaten (75).pdf                                              | 1/1   - 1005 +   5 0                                                                                                    | ± ē :             |
|                                                                                   | Pakkomummer(s) 1254225   Ordernummer(s) 1254928   Datam 2 Januari 5024   Datamummer 2 Januari 5024   Regeter, Artstelnummer Omschryking 6t. 0   2 Jannahanner 1 1 10 | -<br>Certificaten |

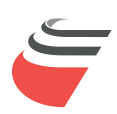